## Savvas Digital Purchase Instructions

- 1. Visit <u>https://www.savvas.com/index.cfm?locator=PS1t3p&pid</u>=
- 2. In the box labeled *city or zip code*, enter 21213

| Ordering is easy.                                                                                                    |
|----------------------------------------------------------------------------------------------------|
| 1. Enter your school's ZIP code and select your school.                                                                                                    |
| <ol> <li>2. Find products in your school's pre-populated list, or<br/>search by entering the Title, Author, or ISBN.</li> <li>3. Add products to your cart and checkout.</li> </ol> |
| city or zip code                                                                                                    |
| To order on this site you need to be attached to a school. If you do not see your school after entering your city or zip code, please contact us.                                   |
| If you need to cancel an order or return a product complete this form.                                                                                                    |

- 3. Select *Archbishop Curley High School* from the drop down list that appears after you enter the zip code and hit Enter.
- 4. Locate your course name and course number from your Course Verification Sheet.
- 5. In the Select dropdown, find your course name and number and click on it.

| Your School<br>Archbishop Curley High              | Select · |
|----------------------------------------------------|----------|
| School                                             |          |
|                                                    |          |
| choose from the list below to purchase your texts. |          |

6. Enter quantity and click *Add to Cart* for every item listed for each class you need.

| 372 - Human<br>Anatomy<br>steven King | Product                                                                                                    | ISBNs                                       | Price   | Quantity    |
|---------------------------------------|----------------------------------------------------------------------------------------------------|---------------------------------------------|---------|-------------|
|                                       | Modified Mastering A&P with Pearson eText for Essentials<br>of Human Anatomy & Physiology 13th Edition ©2022 For<br>High School Users Iyear Digital Delivery<br>For Private and Parochial Schools | isbn10: 0137451814<br>isbn13: 9780137451814 | \$54.97 |             |
|                                       | Essentials of Human Anatomy & Physiology<br>For Private and Parochial Schools                                                                                                    | isbn10: 0136797683<br>isbn13: 9780136797686 | \$34.07 |             |
|                                       |                                                                                                    |                                             |         | Add to Cart |

7. Once you hit Add to Cart, you will be redirected to your shopping cart where you can either check out or start the process from step 5 for any other classes you need to purchase digital books from Savvas and then checkout once all books have been added to your cart.

## **Shopping Cart**

| Continue Shopping                        |               |         |          |                 |
|------------------------------------------|---------------|---------|----------|-----------------|
| Product -                                | ISBN 🕶        | Price - | Quantity | Sub Total       |
| ModMastA&P eTxt EssHAP 13e Dgtl Div 1yr  | 9780137451814 | \$54.97 | 1        | \$54.97         |
| Essentials of Human Anatomy & Physiology | 9780135797686 | \$34.07 | 1        | \$34.07         |
|                                          |               |         |          | \$89.04         |
|                                          |               |         |          | Guest Checkout: |
|                                          |               |         |          | Guest Checkout  |